# **Travel Notices on Your TBT Visa® debit card**

To set a Travel Notice in TBT Digital Banking via the desktop:

- 1. Log on to TBTonline banking
- 2. On the Dashboard, tap the 📴 in the top right corner of Card Management
- **3. Click Travel Notices**
- 4. Select Add Travel Notice
- 5. Enter the Destination
- 6. Enter the Start and End Dates
- 7. Select the appropriate card
- 8. Click Save (you will receive an email confirming your Travel Notice)

| <ul> <li>Beneric State of the state of the state of</li></ul> | Market     Market     Market     Market       Berket     Market     Market     Market       Berket     Market     Market     Market       Berket     Market     Market     Market       Berket     Market     Market     Market                                                                                                    | (B Deshboard                        | Settings                                                                                                    |                                                          |
|----------------------------------------------------------------------------------------------------|----------------------------------------------------------------------------------------------------|-------------------------------------|----------------------------------------------------------------------------------------------------|----------------------------------------------------------|
| Besternet       Not       Besternet         Besternet       Besternet       Besternet         Besternet       Besternet       Besternet                                                                                                    | Bester and Top 2     Martine State Stat                                 | Messages                            | CONDUC.                                                                                                    | Travel notices                                           |
| Image: Second second secon                       | <ul> <li>I tank at tank at tank a</li></ul> | Accounts                            | Profile                                                                                                    | Destrutive dat                                           |
| <ul> <li>Marcina Sama Sama Sama Sama Sama Sama Sama Sa</li></ul>                                                                                                    | <ul> <li>Marking Same Same Same Same Same Same Same Same</li></ul>                                                                                                    | d tests                             | Dead action                                                                                                    | lan lan                                                  |
| <ul> <li>Menter starter</li> <li>Marcine starter</li> <li>Marcine starter</li> <li>Marcine starter</li> <li>Marcine starter</li> <li>Marcine starter</li> <li>Marcine starter</li> <li>Marcine starter</li> <li>Marcine starter</li> <li>Marcine starter</li> <li>Marcine starter</li> </ul>                                                                                                    | A word was as a state of the second state of the second state of the                        |                                     | User aprement                                                                                                    | Dec 7-Dec 31                                             |
|                                                                                                    | ▲ Margin     Arman       ▲ Margin     ■ Margin       ▲ Margin     ■ Margin       ▲ Margin     ■ Margin       ▲ Margin     ■ Margin       ▲ Margin     ■ Margin       ▲ Margin     ■ Margin       ▲ Margin     ■ Margin       ▲ Margin     ■ Margin                                                                                                    | 2 Payments                          |                                                                                                    | THE ACCOUNT TEST                                         |
|                                                                                                    |                                                                                                    | <ul> <li>Remote deposits</li> </ul> | ACCOUNTS                                                                                                    |                                                          |
|                                                                                                    | the set of the set of the se           | C Support                           | Texas Bank and Trust                                                                                                    | There are faced influence of on all availables cards.    |
| A fastles of far - Eventer fastles - Second and a - Second and - Second and - Secon     | A backeterfur - Meterlane and cannot exceeded and a constraint fragment and the function of the second of the second of the seco      |                                     | <ul> <li>Add account</li> <li>Add account</li> <li>Add an account or view balances<br/>and make heaview how another<br/>methodses.</li> </ul> | All transformer                                          |
|                                                                                                    |                                                                                                    |                                     |                                                                                                    |                                                          |
|                                                                                                    |                                                                                                    | A hundred of her -                  |                                                                                                    | er hande an beforen er høgener i som för i disarborarsom |
|                                                                                                    |                                                                                                    | A testeration                       |                                                                                                    |                                                          |

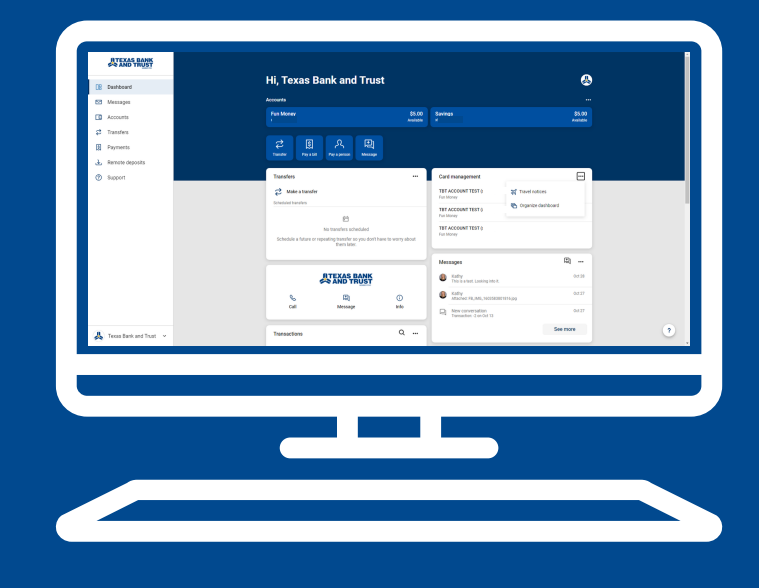

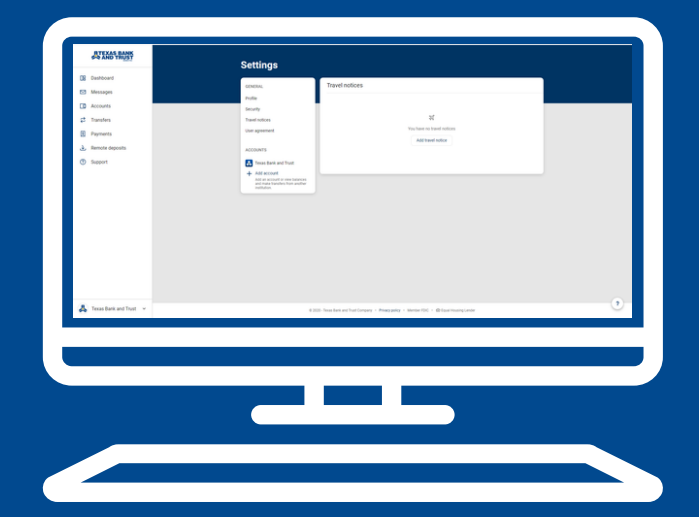

Call 1.800.263.7013 for questions and support of your TBT digital banking services.

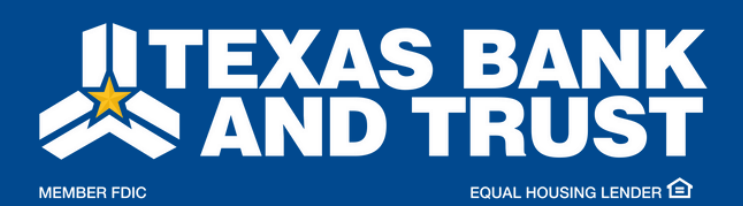

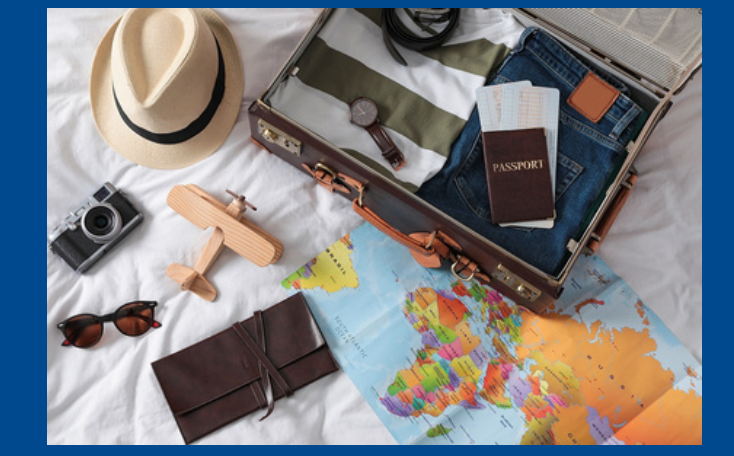

texasbankandtrust.com

### **Travel Notices on Your TBT Visa® debit card**

To edit a Travel Notice in TBT Digital Banking via the desktop:

- 1. Log on to TBTonline banking
- 2. On the Dashboard, tap the in the top right corner of Card Management
- 3. Tap Edit to the right of the Destination
- 4. Make the necessary edits and tap Save

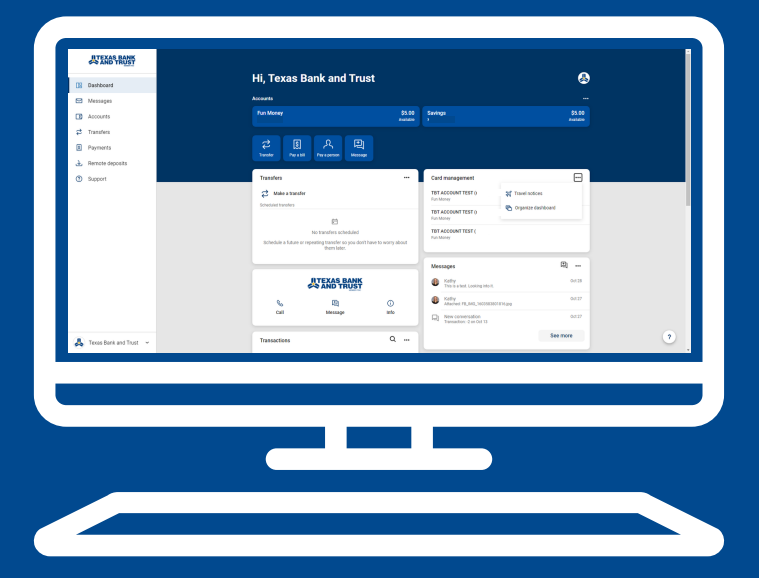

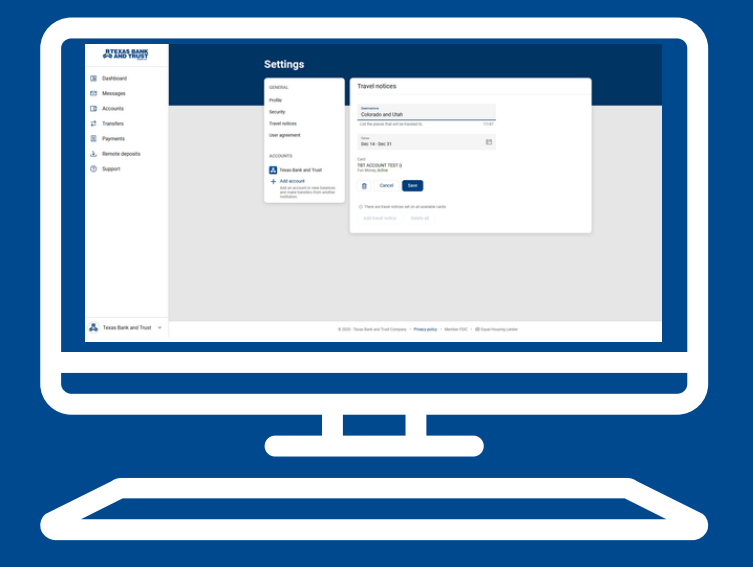

# Call 1.800.263.7013 for questions and support of your TBT digital banking services.

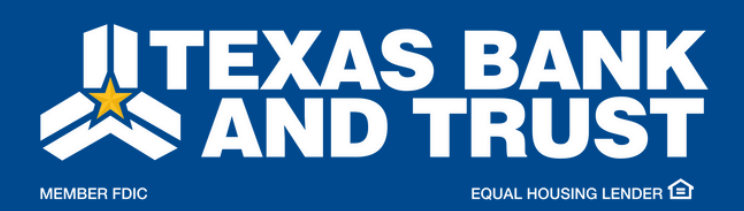

texasbankandtrust.com

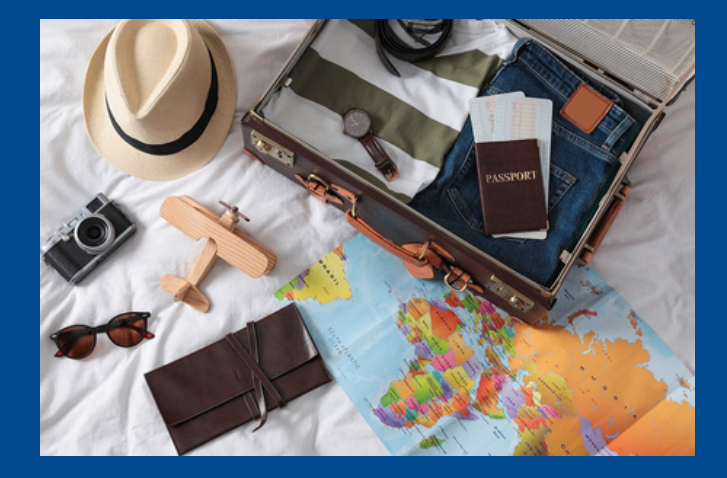

# **Travel Notices on Your TBT Visa® debit card**

To **delete** a Travel Notice in TBT Digital Banking via the desktop:

- 1. Log on to TBTonline banking
- 2. On the Dashboard, tap the 📄 in the top right corner of Card Management
- 3. Tap the trash can icon
- 4. Tap Delete to remove the Travel Notice

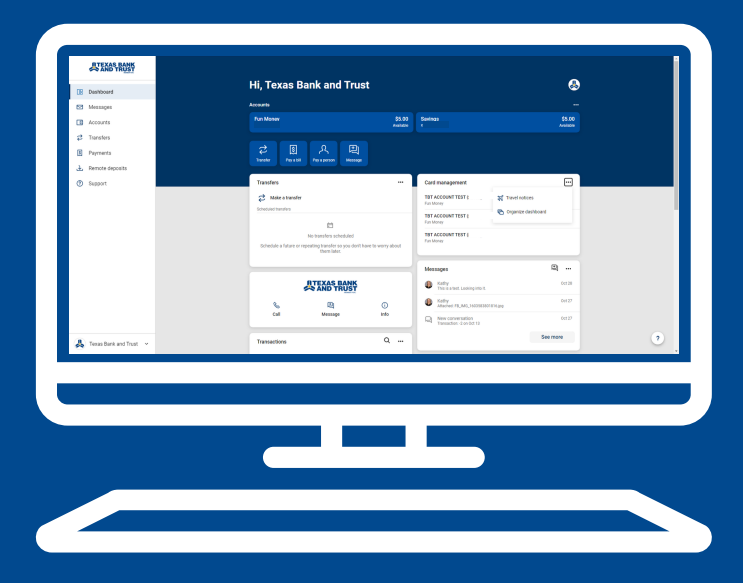

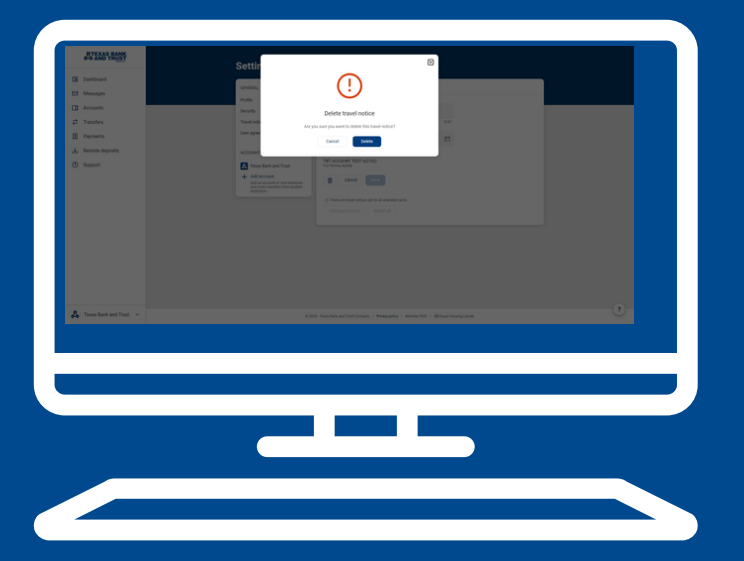

| AT TAKE THE ST                      | Settings                                                                                                    |  |
|-------------------------------------|----------------------------------------------------------------------------------------------------|--|
| C Cushboard                         | Travel onlines                                                                                                    |  |
| E3 Messages                         | bolos, interesting to the second second seco |  |
| Accounts                            | Fordy Res Rev                                                                                                    |  |
| p transfers                         | Travel regions to a state of the hearing to the state of the file of the file  |  |
| E Payments                          | Use appendit two ph                                                                                                    |  |
| <ul> <li>Remote deposits</li> </ul> | ME 7-DE IN LO                                                                                                    |  |
| Support                             | Cell<br>Tell Account Test I<br>Factore factore                                                                                                    |  |
|                                     | Aff account     Aff account or was barease     and manual to barease     and manual to barease     and manual to barease     and manual to barease     Aff account     The second second s      |  |
|                                     | These are fased reduces and on all available cards.                                                                                                    |  |
|                                     |                                                                                                    |  |
|                                     |                                                                                                    |  |
| ▲ Teastark and Test →               | 4.200 - Non-Ken we functionary + Marganity - Marganity - Minister 100 - Ministerioangueder                                                                                                    |  |
|                                     |                                                                                                    |  |
|                                     |                                                                                                    |  |
|                                     |                                                                                                    |  |

#### Call 1.800.263.7013 for questions and support of your TBT digital banking services.

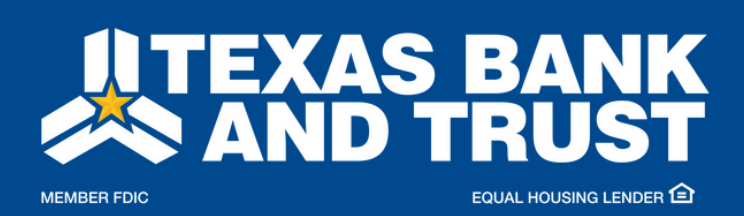

texasbankandtrust.com

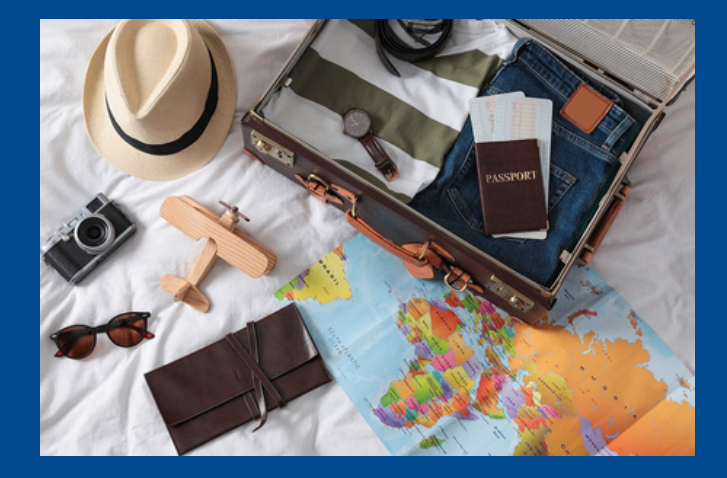